## 学習状況確認

## 履修状況画面の見方

学習支援システムでは、自分が履修登録した科目の学習進度状況を確認することができます。 学習支援システムにログインして、学生メニューから[履修状況照会]をクリックしてください。

| 履修                              |               |
|---------------------------------|---------------|
| □ 履修状況照会                        | ■ 単位数集計表照会    |
| リポート                            |               |
| □ リポート状況照会                      | ■ リポート提出      |
| スクーリング                          |               |
| □ スクーリング状況照会                    | ■ スクーリング申請・取消 |
| 単位修得試験                          |               |
| <ul> <li>単位修得試験申請・取消</li> </ul> | ■ 単位修得試験状況照会  |
| パスワード管理                         |               |
| ■ パスワード変更                       |               |

履修中の科目および単位認定された科目が一覧表示されます。 一覧は科目種別順(総合教育科目、専門科目、その他の科目)に表示され、 各科目の学習進度(リポート、単位修得試験、スクーリング)と成績が表示されます。

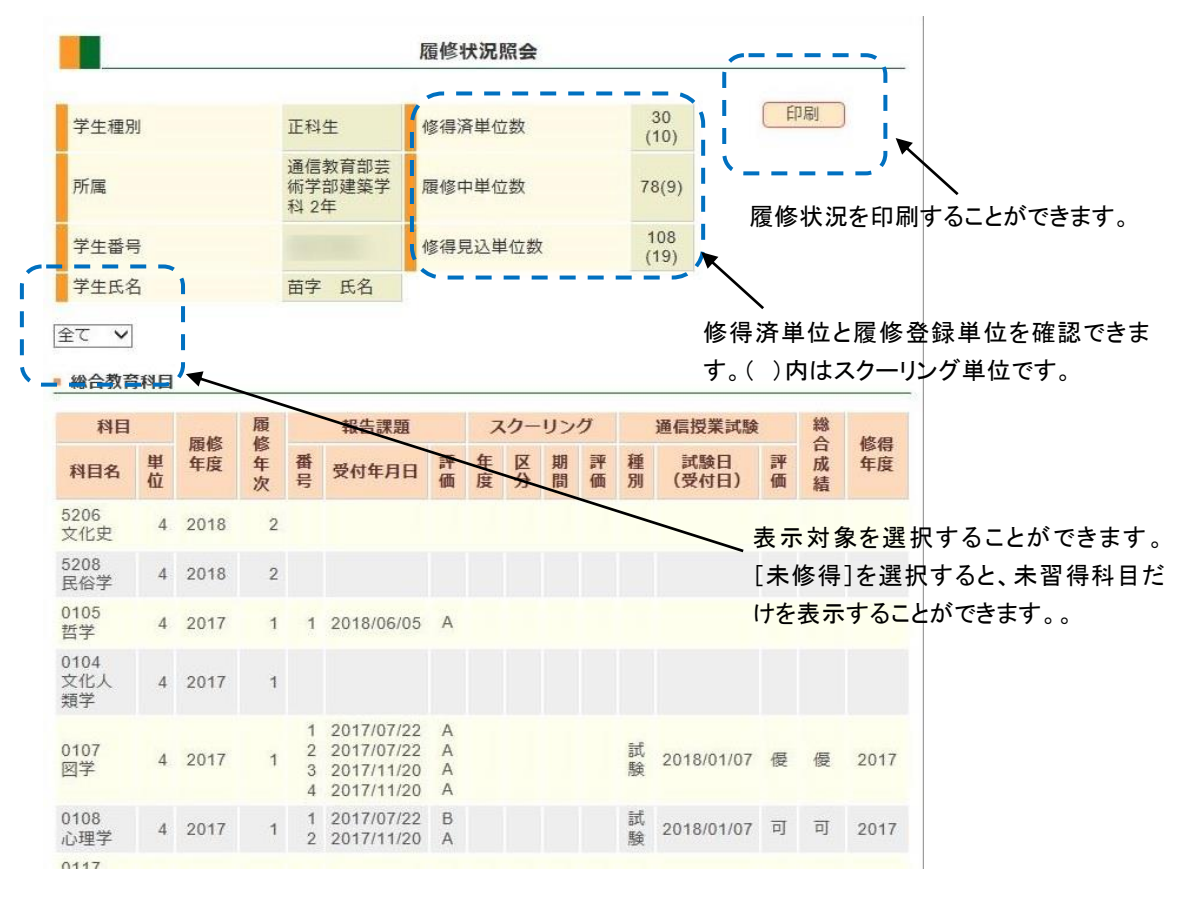

| states street                                                                                                    |                                         |          |                   |
|----------------------------------------------------------------------------------------------------|-----------------------------------------|----------|-------------------|
| 学生種別                                                                                                    | 正科生                                     |          |                   |
| <u></u> 所属                                                                                                    | 通信教育部芸術子部建築子科 2年                        |          |                   |
| 子生留亏                                                                                                    | 英字 正夕                                   |          |                   |
| · · · · · · · · · · · · · · · · · · ·                                                                                           | 30(10)                                  |          |                   |
| 層修中単位数                                                                                                    | 78(9)                                   |          |                   |
| 修得見込単位数                                                                                                    | 108(19)                                 |          |                   |
|                                                                                                    | 4                                       |          |                   |
|                                                                                                    |                                         |          |                   |
| - <b></b> - '                                                                                                    |                                         |          |                   |
| 全(                                                                                                    |                                         |          | ▲ 衣示対象を選択することができま |
| 総合教育科目                                                                                                    |                                         | *        | [未修得]を選択すると、未習得科  |
|                                                                                                    | 11. · · · · · · · · · · · · · · · · · · |          | ノレンシュート           |
| FOOC                                                                                                    |                                         |          |                   |
| 5206<br>文化史<br>単位:4<br>履修年度:201                                                                                                 | .8                                      |          |                   |
| 5206<br>文化史<br>単位:4<br>履修年度:201<br>履修年次:2                                                                                       | 18<br>#04:1998                          |          |                   |
| 5206<br>文化史<br>単位:4<br>履修年度:201<br>履修年次:2                                                                                       | 18<br>報告課題                              | <b>^</b> |                   |
| 52Ub<br>文化史<br>単位:4<br>履修年度:201<br>履修年次:2<br>番号:<br>受付年月日:                                                                      | 18<br>報告課題                              | <b>^</b> |                   |
| 5206<br>文化史<br>単位:4<br>履修年度:201<br>履修年次:2<br>番号:<br>受付年月日:<br>評価:                                                               | 8 報告課題                                  | ↑        |                   |
| 5206<br>文化史<br>単位:4<br>履修年度:201<br>履修年次:2<br>番号:<br>受付年月日:<br>評価:                                                               | 18<br>報告課題<br>スクーリング                    | ↑        |                   |
| シ20b       文化史       単位:4       履修年度:201       履修年次:2       番号:       受付年月日:       評価:       年度:                                | 18<br>報告課題<br>スクーリング                    | *        |                   |
| S200b       文化史       単位:4       履修年度:201       履修年次:2       番号:       受付年月日:       評価:       年度:       区分:                     | 18<br>報告課題<br>スクーリング                    |          |                   |
| S2006       文化史       単位:4       履修年度:201       履修年次:2       番号:       受付年月日:       評価:       年度:       区分:       期間:           | 18<br>報告課題<br>スクーリング                    |          |                   |
| 2200b<br>文化史<br>単位:4<br>履修年度:201<br>履修年次:2<br>番号:<br>受付年月日:<br>評価:<br>年度:<br>区分:<br>期間:<br>評価:                                  | 18 報告課題<br>スクーリング                       |          |                   |
| 2200b<br>文化史<br>単位:4<br>履修年度:201<br>履修年次:2<br>番号:<br>受付年月日:<br>評価:<br>年度:<br>区分:<br>期間:<br>評価:                                  | 18<br>報告課題<br>スクーリング<br>通信授業試験          |          |                   |
| S2Ub<br>文化史<br>単位:4<br>履修年度:201<br>履修年度:201<br>置号:<br>受付年月日:<br>評価:<br>年度:<br>定分:<br>期間:<br>評価:<br>種別:<br>試驗日(受付日)              | 18<br>報告課題<br>スクーリング<br>通信授業試験<br>):    |          |                   |
| 220b<br>文化史<br>単位:4<br>履修年度:201<br>履修年次:2<br>番号:<br>受付年月日:<br>評価:<br>年度:<br>区分:<br>期間:<br>評価:<br>種別:<br>試験日(受付日<br>評価:          | 18<br>報告課題<br>スクーリング<br>通信授業試験<br>):    |          |                   |
| 220b<br>文化史<br>単位:4<br>履修年度:201<br>履修年次:2<br>番号:<br>受付年月日:<br>評価:<br>年度:<br>区分:<br>期間:<br>評価:<br>種別:<br>試験日(受付日<br>評価:<br>総合成績: | 18<br>報告課題<br>スクーリング<br>通信授業試験<br>):    |          |                   |

| 項目     | 説明                                    |
|--------|---------------------------------------|
| 科目名    | 科目コードと科目名を表示しています                     |
| 単位     | 科目の単位数を表示しています                        |
| 履修年度   | 科目を履修登録した年度を表示してます                    |
| リポート   | 提出したリポートの課題番号、受付日、評価が表示されます。          |
|        | A:80点以上、B:70~79、C:60~69、D:59点以下(不合格)  |
| スクーリング | スクーリングを受講した年度、受講区分、受講日、評価が表示          |
|        | 優:80点以上、良:70~79、可:60~69、不可:59点以下(不合格) |
| 単位修得試験 | 通信授業試験および最終試験の受験日(受付日)と評価を表示          |
|        | 優:80点以上、良:70~79、可:60~69、不可:59点以下(不合格) |
| 総合成績   | 科目の成績を表示しています。成績は毎年3月・9月に半年分がま        |
|        | とめて認定されます。 優:80点以上、良:70~79、可:60~69点   |
| 修得年度   | 科目を単位修得した年度を表示しています                   |